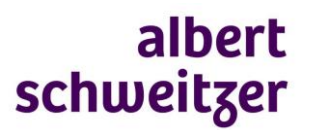

## Handleiding inloggen Zorgverlenersportaal (Zorg-ID)

- 1. Voordat je inlogt download je eenmalig Zorg-ID-software. De software en handleiding vind je op de website van VZVZ: <u>https://www.vzvz.nl/zorg-id</u>
- 2. Is de software geïnstalleerd? Ga dan naar <u>www.mijnasz.nl</u> > ik ben zorgverlener > 'inloggen met UZI' en kies eventueel de optie Zorg-ID
- 3. Steek de UZI-pas in de paslezer en voer je pincode in
- 4. Het portaal opent en je kunt nu:
  - a. met naam, geboortedatum en geslacht of met BSN-nummer een patiënt selecteren of
  - b. vanuit de overzichten van opgenomen of recent ontslagen patiënten de dossierinformatie openen.

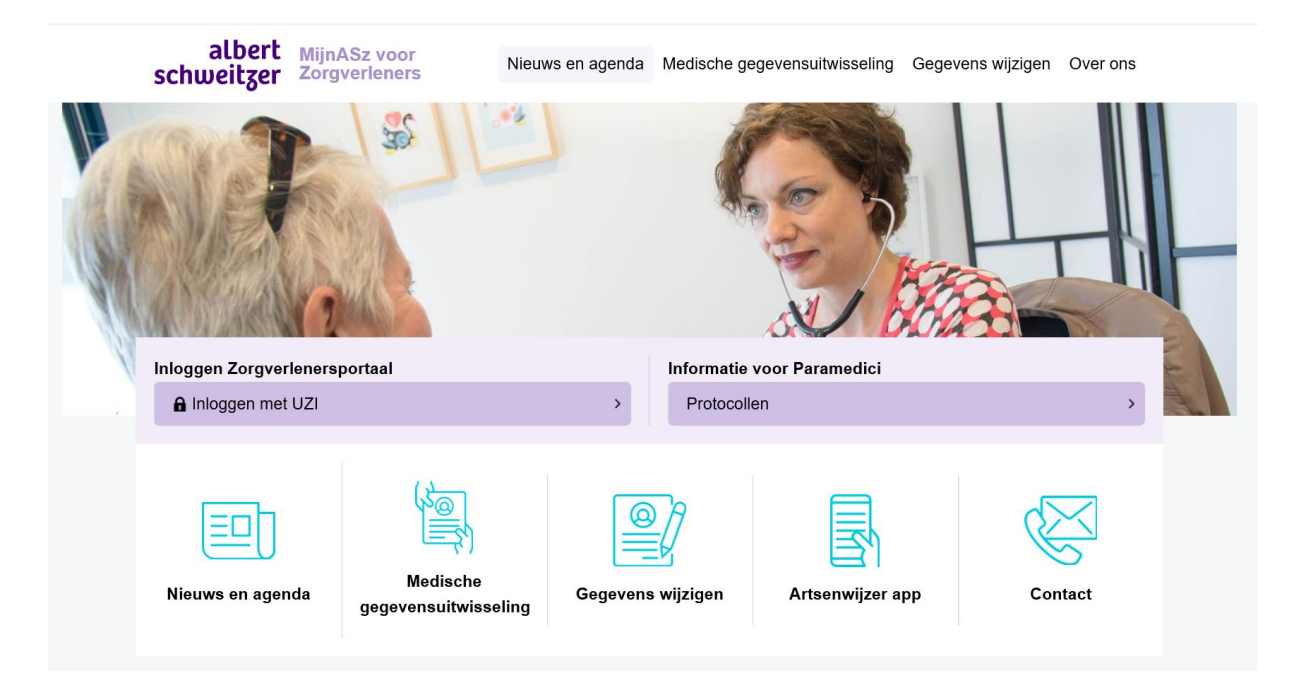

## Tips

- Lukt het niet of niet meer om in te loggen, controleer dan op <u>https://www.vzvz.nl/zorg-id</u>of je de meest recente versie van de software in gebruik hebt.
- Andere tips en bijzonderheden lees je op <u>https://www.mijnasz.nl/zorgverleners/medische-gegevensuitwisseling/veelgestelde-vragen</u>
- Lukt het inloggen ondanks deze instructie niet: stuur dan een mail met een zo volledig mogelijke omschrijven van het probleem en een printscreen van de storingsmelding naar afdeling Zorgsamenwerking (zorgsamenwerking@asz.nl). Vermeld in de mail het nummer waarop we je kunnen bereiken. Je wordt dan zo snel mogelijk teruggebeld.

NB: het MijnASz zorgverlenersportaal is enkel toegankelijk voor zorgverleners met een zelfstandige behandelrelatie (bijvoorbeeld huisartsen, SOG, AVG). Praktijkassistenten of POH kunnen helaas géén account aanvragen.